#### EQU

1. 设备开机,长按设备的挂机键开机。

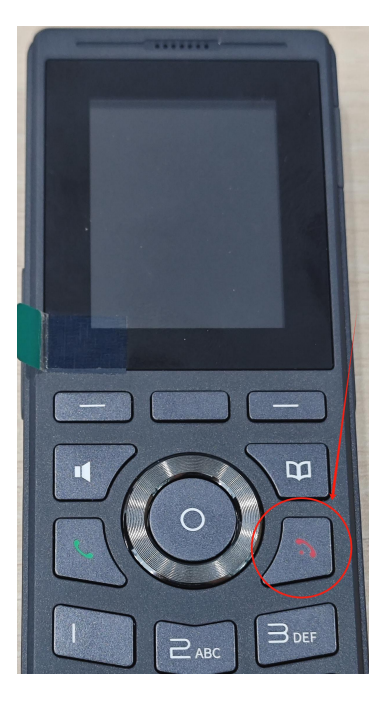

2. 开机后进入"菜单>无线网络",开启无线网络,连接局域网 WIFI。

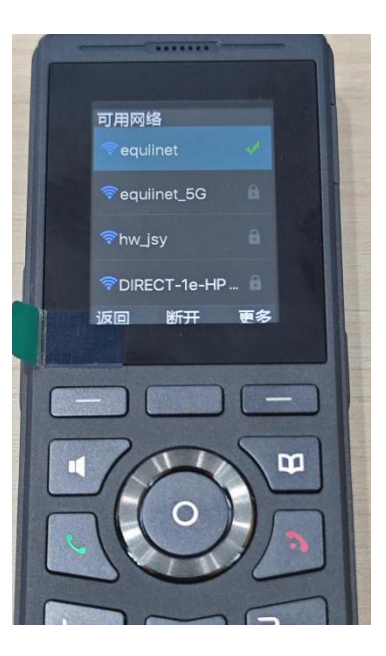

3. 连接成功后,进入"菜单>状态>网络",查看分配的 IP 地址。

#### COMMERCIAL IN CONFIDENCE

# EQU

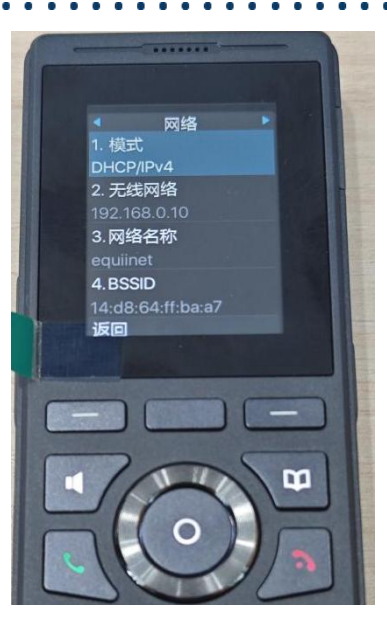

4. 使用浏览器访问话机的 IP 地址,登录网页,账号密码均是 admin

| S Login                                       | × +              |       |
|-----------------------------------------------|------------------|-------|
| · · · C (A)                                   | 下安全 192.168.0.10 |       |
|                                               |                  |       |
|                                               |                  |       |
|                                               |                  |       |
|                                               |                  |       |
| E E                                           | Þ:               | admin |
|                                               |                  |       |
| 密                                             | 码:               | ••••• |
| ۰ <u>ــــــــــــــــــــــــــــــــــــ</u> | <u>+</u> .       |       |
| 日                                             | 言:               |       |
|                                               |                  | 登录    |
| L I                                           |                  |       |
| $\sim$                                        |                  |       |
|                                               |                  |       |

5. 点击网络, 配置静态地址。(如有需要)

### EQUÜNET

| VoIP               | × +                   |                               |          |     |
|--------------------|-----------------------|-------------------------------|----------|-----|
| ← → C ▲ 不安全 192.10 | 68.0.10               |                               |          |     |
|                    |                       |                               | 正在使用     | 刊默认 |
|                    | 基本 Wi-Fi设置            | 服务端口 VPN                      | 高级       |     |
| > 系统               |                       |                               |          |     |
| ) 网络               | 网络类型 Wi-Fi v          |                               |          |     |
| 〉线路                | 网络模式<br>网络模式:         | IPv4 Only 🗸                   |          |     |
| > 电话设置             | IPv4 网络状态             |                               |          |     |
| > 电话本              | IP地址:<br>子网掩码:<br>网光· | 192.168.0.10<br>255.255.255.0 |          |     |
| > 通话记录             | м天.<br>Mac地址:         | 0c:38:3e:58:f6:9a             |          |     |
| > 快捷键              | IPv4 设置<br>融示IP ●     | 白动和雪〇                         | PPDoF () |     |
| > 应用               | IP地址:                 | 192.168.0.10                  | THUE O   | 0   |
|                    | 子网掩码:<br>网关:          | 255.255.255.0                 |          | 0   |
| > 安全               | 主要DNS服务器:             | 192.168.0.1                   |          | 0   |
| > 设备日志             | 次要DNS服务器:<br>DNS域名:   | 114.114.114                   |          | 0   |
|                    |                       | 提交                            |          |     |

. . . . . . . . .

. . . . . . . .

6. 进入线路, 配置注册信息, 填写完后提交, 看到已注册则注册成功。

| 卜图楔멦1以供参考, | 头际 SIP 信息请以现场头际需水項与。 |  |
|------------|----------------------|--|
|            |                      |  |

| VoIP           | × +                  |                                 |                                           |           |               |      |
|----------------|----------------------|---------------------------------|-------------------------------------------|-----------|---------------|------|
| ← → C ▲ 不安全 19 | 2.168.0.10           |                                 |                                           |           |               |      |
|                |                      |                                 |                                           |           | 正在使用          | 默认密码 |
|                | SIP SIP#             | 城收号规则                           | 联动计划                                      | 基本设定      | 声音监测          |      |
| → 系統           |                      | 用户名和用户认证填写<br>显示名:任意填写          | 分机号                                       |           |               |      |
| > 网络           | 线路 8017@SIP1 ✓       | 验证密码:分机注册密码<br>服务器地址:电话系统的      | 马<br>内IP地址                                |           |               |      |
| , 线路           | 注册设定 >><br>          | 服务器端口: 默认5060<br><sub>已注册</sub> | , SINA电话系统则(<br>                          | 7060)     | ② ←勾选启用       |      |
| > 电话设置         | 用户名:<br>显示名:         | 80172<br>8017                   | ] ⑦ 用户认证: 》 验证密码:                         | 80        | •             | 0    |
| > 电话本          | 域:                   |                                 | 1 服务器名和                                   | R:        |               | 0    |
| > 通话记录         | SIP Server 1:        |                                 | SIP Serv                                  | rer 2:    |               | -    |
| > 快捷键          | 服务器端口:<br>(在给给说)。    | 192.168.0.19<br>5060            | ● 服务器端□ ● 服务器端□                           | 1: 50     | 60            | 0    |
| → 应用           | 注册有效期:               | 3600 秒 <b>2</b>                 | 注册有效其                                     | l: 36     | 00 秒 <b>2</b> |      |
| ) 安全           | 代理服务器地址:<br>代理服务器端口: | 5060                            | ②         备份代理服           ③         备份代理服 | 资务器地址: 50 | 60            | 0    |
| > 设备日志         | 代理用户:<br>代理密码:       |                                 | ] <sup>(2)</sup>                          |           |               | _    |
|                |                      |                                 |                                           |           |               |      |

7. 配置音频编码, 点击 线路>编码设定, 推荐配置参考下图。仅启用 G.711U 和 G.711A。

COMMERCIAL IN CONFIDENCE

. . . . . . . . .

# EQUÜNET<sup>™</sup>

. .

| VolP      | × +                                            |                                        |      |                          |         |      |
|-----------|------------------------------------------------|----------------------------------------|------|--------------------------|---------|------|
| ← → C ▲ 7 | 下安全 192.168.0.10                               |                                        |      |                          |         |      |
|           |                                                |                                        |      |                          |         | T    |
|           | SIP                                            | SIP热点                                  | 收号规则 | 联动计划                     | 基本设定    | 声音监测 |
| > 系统      |                                                |                                        |      |                          |         |      |
| > 网络      | 线路 8017                                        | @SIP1 ¥                                |      |                          |         |      |
| -> 线路 🔶   | 注册设定 >><br>——————————————————————————————————— |                                        |      |                          |         |      |
| > 电话设置    | 编码设定 >> 😢                                      |                                        |      |                          |         | -    |
| > 电话本     | 停用编码:<br>G.729AB<br>ILBC                       | •••••••••••••••••••••••••••••••••••••• |      | 启用编码<br>G.711L<br>G.711A | 吗:<br>I |      |
| ) 通话记录    | G.722                                          |                                        | ←    |                          |         |      |
| > 快捷键     |                                                | *                                      |      |                          |         | •    |
| > 应用      | 高级设定 >><br>                                    |                                        |      |                          |         |      |
| > 安全      |                                                |                                        | 提交   |                          |         |      |